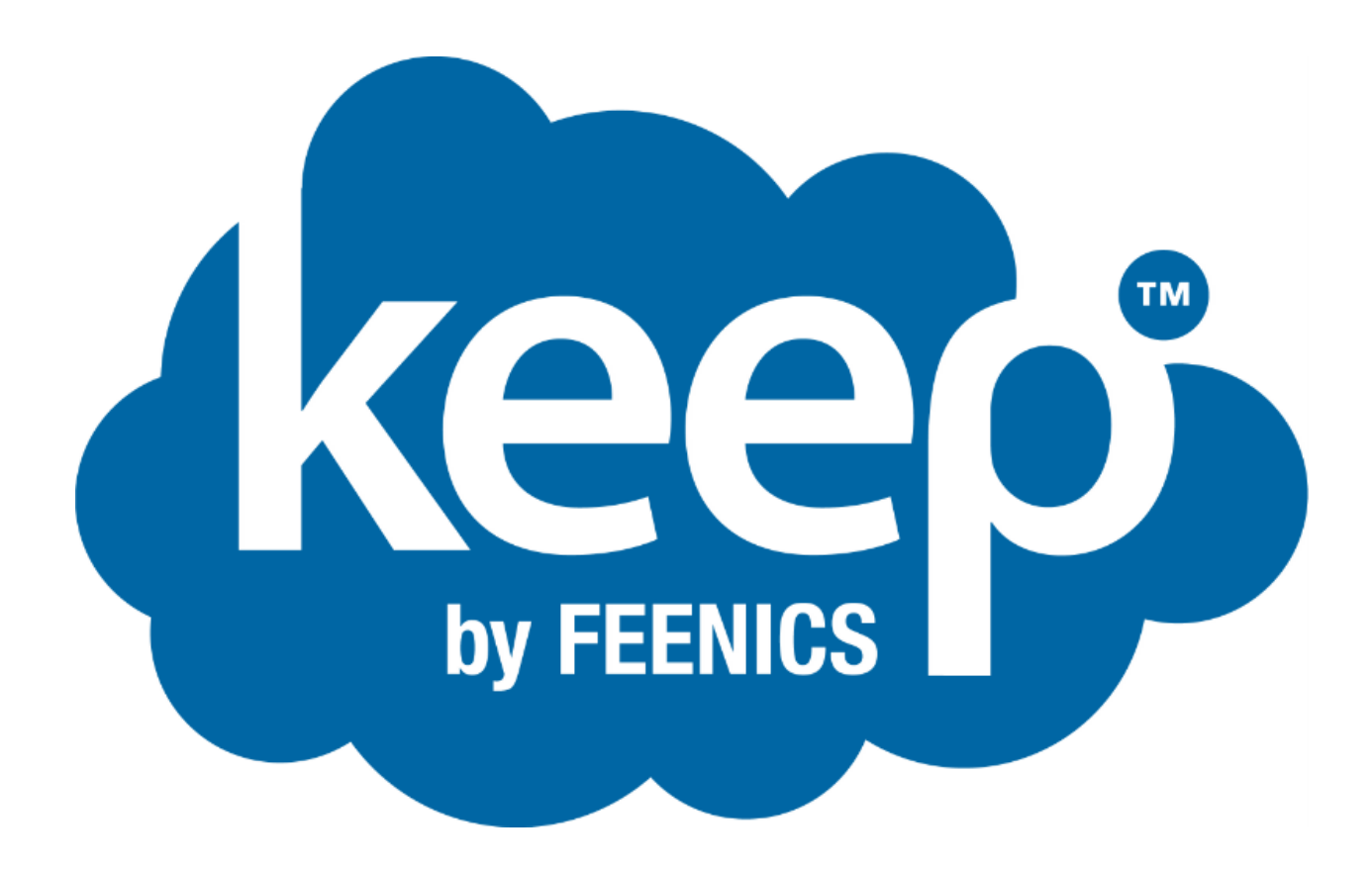

# **Using Engage Integration**

Wireless Solution

## Contents

| Overview1                          |  |
|------------------------------------|--|
| 1.0 SERVICE CONTAINERS             |  |
| 1.1 Adding A Service Container2    |  |
| 2.0 THE ENGAGE SITE                |  |
| 2.1 Creating A New Site4           |  |
| 2.2 Importing Your Site4           |  |
| 3.0 NDE GATEWAYS5                  |  |
| 3.1 Configuring Gateways           |  |
| 3.2 Assigning Readers to Gateways6 |  |
| 4.0 CONFIGURING DOORS6             |  |
| 4.1 Reader Information6            |  |
| 4.2 Reader Status                  |  |
| 4.3 Reader Schedules9              |  |
| 4.4 Reader Holidays9               |  |
| 4.5 Reader Access9                 |  |
| 5.0 CONFIGURATION TEMPLATES        |  |

### Overview

Feenics has developed a communication service which effectively allows the Engage Gateways a secure outbound connection to the API. This service resides on the local area network and initiates communication to local Engage Gateways as well as outbound only connections as an IP Client.

This document will demonstrate how to configure service containers, create a site, import Engage devices, configure door access, as well as provide common troubleshooting steps. This guide assumes the customer has met all hardware and network requirements.

For information specific to Allegion hardware please visit their website directly.

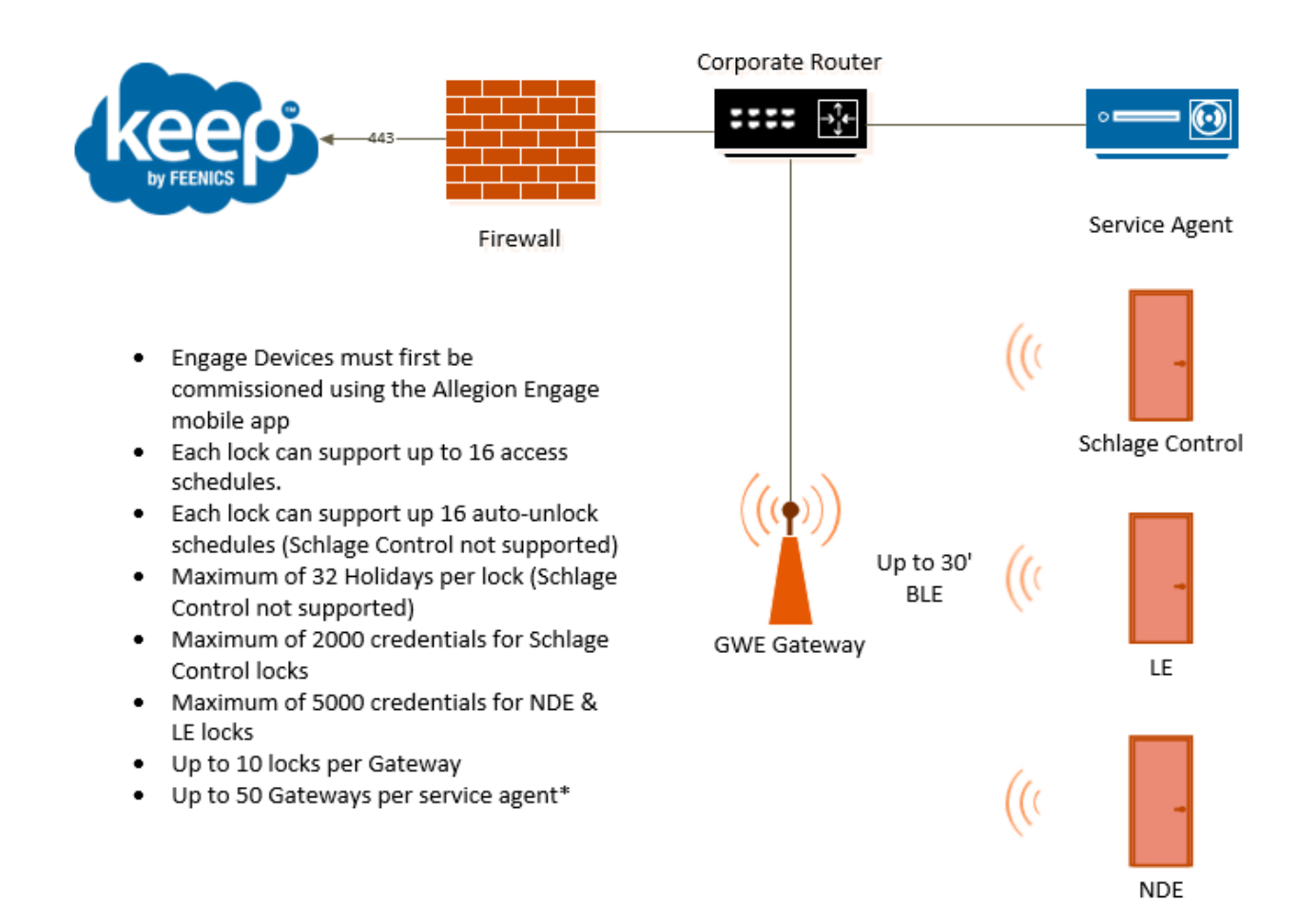

### **1.0 SERVICE CONTAINERS**

The Service Container is used to configure the communication appliance being used with the Engage integration. The physical appliances are preconfigured with the required communication services.

#### 1.1 Adding A Service Container

Once the appliance has been received it must be configured within Keep under the General Configuration Tab.

|                                                                                                    | Quality Assu          |
|----------------------------------------------------------------------------------------------------|-----------------------|
| Access Control Access Configuration General Configuration Hardware Provisioning Video Managemen     | nt Visitor Management |
| Alexa Defaulte Function Alexand Alexand Security Function Reduce Edites Have Granter LDAN           | Reg                   |
| Defaults Definitions Definitions Actions Templates Effects Forms Types Floorplans Containers Agents | Settings              |
| Type  Global Search                                                                                 | Settings              |
| Service Containers in Quality Assurance                                                             | * X                   |
| R Add Service Container                                                                             |                       |
| Search                                                                                              |                       |
| Instance / Folder Display Name                                                                      | Tags                  |
| Quality Assurance     QA Engage Service Container                                                   | A                     |
|                                                                                                    |                       |
| R OA Engage Service Container in Quality Assurance                                                  |                       |
|                                                                                                    |                       |
| Display Name: QA Engage Service Container                                                           |                       |
| Authenticated 7                                                                                     |                       |
|                                                                                                    |                       |
| Save Delete Cancel                                                                                  |                       |
|                                                                                                    |                       |
|                                                                                                    |                       |
|                                                                                                    | -                     |
|                                                                                                    |                       |
| Step 1: Select The General Configuration Tab                                                        |                       |
|                                                                                                    |                       |
| Step 2: Choose "Service Containers"                                                                 |                       |
|                                                                                                    |                       |
| Step 3: Click "Add Service Container"                                                               |                       |
|                                                                                                    |                       |
| Step 4: Provide a friendly Display Name                                                             |                       |
|                                                                                                    |                       |
| Step 5: Enter the serial number of the appliance                                                    |                       |
|                                                                                                    |                       |
| Step 6: Select "SAVE" (The Authenticated flag will auto-enable upon c                               | onnection)            |
|                                                                                                    | onneedony             |
|                                                                                                    |                       |

### 2.0 THE ENGAGE SITE

Each instance will support a single Engage Site. Once a site has been created users must then launch their Engage mobile app to begin configuring devices. After all Gateways, LE, NDE, and/or Schlage Control Locks have been added a simple import can be performed. Once devices are saved within Keep the user can perform all actions within.

| 📐 👷 - 🖶 🗎 🗐 🖙 🔒 🔓 -        |                      |                 |                            |                          |            |  |  |
|----------------------------|----------------------|-----------------|----------------------------|--------------------------|------------|--|--|
| Access Control             | Access Configuration | on General Co   | onfiguration Ha            | ardware Provis           | ioning     |  |  |
|                            |                      |                 | 🔜 🤹                        | <b>}</b>                 |            |  |  |
| Controllers Downstreams Re | aders Inputs Outputs | Site Gateway    | s Panels Bosch<br>Services | Triggers &<br>Procedures |            |  |  |
| Devices                    | ;                    | Engage          | Intrusion                  | Local I/O                |            |  |  |
| Туре                       | Global Search        |                 |                            |                          |            |  |  |
| 🔋 QA Engage Site in Quali  | ty Assurance         |                 |                            |                          | <b>▼</b> × |  |  |
| Display Name:              |                      |                 |                            |                          |            |  |  |
| OA Engage Site             |                      | Invite Team Men | nber                       |                          |            |  |  |
|                            |                      |                 |                            |                          |            |  |  |
| Import Devices             |                      |                 |                            |                          |            |  |  |
| Туре                       | Display Name         | :               | Status                     |                          |            |  |  |
|                            |                      |                 |                            |                          |            |  |  |
|                            |                      |                 |                            |                          |            |  |  |
|                            |                      |                 |                            |                          |            |  |  |
|                            |                      |                 |                            |                          |            |  |  |
|                            |                      |                 |                            |                          |            |  |  |
|                            |                      |                 |                            |                          |            |  |  |
|                            |                      |                 |                            |                          |            |  |  |
|                            |                      |                 |                            |                          |            |  |  |
|                            |                      |                 |                            |                          |            |  |  |
|                            |                      |                 |                            |                          |            |  |  |
|                            |                      |                 |                            |                          |            |  |  |
|                            |                      |                 |                            |                          |            |  |  |
| Tags                       |                      | Save            | Save & Close               | Cance                    | 1          |  |  |

#### 2.1 Creating A New Site

An Engage Site must first be created in Keep as the Allegion API does not allow for importing of existing sites.

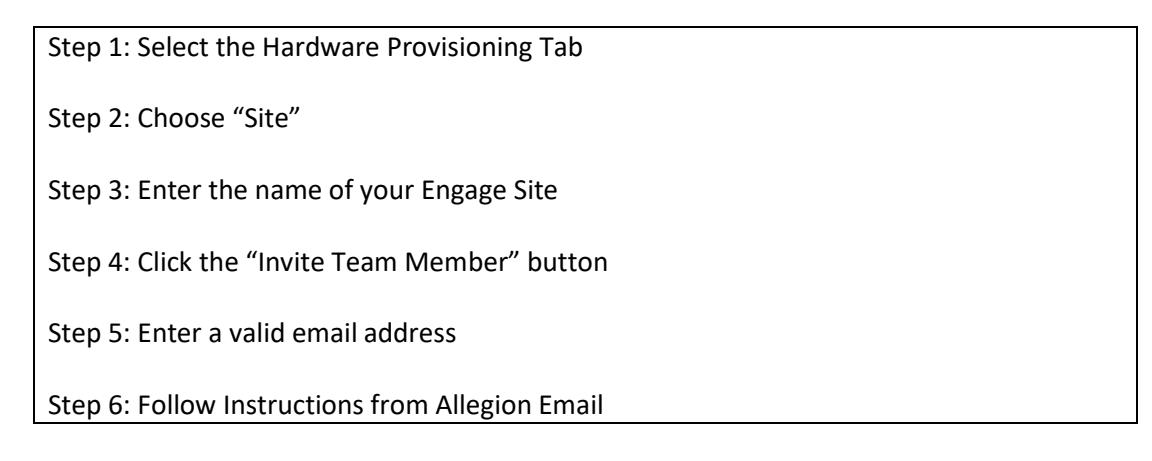

#### 2.2 Importing Your Site

Once all devices have been configured within the Engage mobile app they are ready for import into Keep by Feenics.

Step 1: Select the Hardware Provisioning Tab

Step 2: Choose "Site"

Step 3: Click "Import Devices"

Step 4: Verify Devices in the Data Grid

Step 5: Select Save or Save & Close

### 3.0 NDE GATEWAYS

The NDE Gateway is an IP Server Device that is used as an access point for Engage wireless devices. Up to 10 locks can be linked to a single gateway and utilize BLE communications. The Gateway is wired to the LAN via ethernet where the Keep Service Agent can contact it for real-time control and event publishing.

|            | Access Co        | ntrol A      | ccess Configuratio  | on General ( | Configuratio | n Ha              | rdware Provisioning     | Video | Management     | Visitor Management |               |        |
|------------|------------------|--------------|---------------------|--------------|--------------|-------------------|-------------------------|-------|----------------|--------------------|---------------|--------|
| 響          |                  |              |                     |              |              |                   | <b>₽</b>                |       |                |                    |               |        |
| Controlle  | ers Downstream   | ns Readers   | Inputs Outputs      | Site Gateway | ys Panels    | Bosch             | Triggers &              |       |                |                    |               |        |
|            | De               | evices       |                     | Engage       | Intri        | Services<br>usion | Procedures<br>Local I/O |       |                |                    |               |        |
| Туре       |                  | - Glot       | bal Search          |              |              |                   |                         |       |                |                    |               |        |
| 📄 Firs     | st Gateway in Qı | uality Assur | ance                |              |              |                   |                         |       |                |                    |               | * X    |
| Displa     | v Name:          | First Gatev  | vay                 |              |              |                   | 1                       |       |                |                    |               |        |
| Serial     | Number:          | B1000000     | 00000256            |              |              | A                 |                         |       |                |                    |               |        |
| Host N     | lame:            | 192.168.10   | 0.115               |              |              |                   |                         |       |                |                    |               |        |
| 尾 Ser      | vice Container:  | QA Engage    | e Service Container | r            |              | -                 |                         |       |                |                    |               |        |
| Time 2     | lone:            | (UTC-05:00   | )) Eastern Time     |              |              | -                 |                         |       |                |                    |               |        |
| Versio     | n:               | 1.52.20      |                     |              | Update F     | irmware           |                         |       |                |                    |               |        |
|            | Assign Reader    |              |                     |              |              |                   |                         |       |                |                    |               |        |
|            | Display Name     | )            |                     |              |              |                   |                         |       | Signal Quality | Type               | Firmware Vers | sion   |
| *          | 1185C            |              |                     |              |              |                   |                         |       | all a          | SC                 | 03.05.06      |        |
| * 7        | 7156             |              |                     |              |              |                   |                         |       |                | SC                 | 03.05.06      |        |
| * 1        | le 1             |              |                     |              |              |                   |                         |       | 000            | LE                 | 01.06.65      |        |
| * 1        | Le 2             |              |                     |              |              |                   |                         |       | 000            | LE                 | 01.06.65      |        |
| <b>×</b> 1 | Le 3             |              |                     |              |              |                   |                         |       | 000            | LE                 | 01.06.65      |        |
|            |                  |              |                     |              |              |                   |                         | _     |                |                    |               |        |
| Tags       |                  |              |                     |              |              |                   |                         |       | Save           | Save & Close       | elete         | Cancel |

#### 3.1 Configuring Gateways

The Service Container connects to Gateways on the Local Area Network. A single Keep appliance should have no more than 50 gateways connected at one time.

Step 1: Select the Hardware Provisioning Tab

Step 2: Choose "Gateways"

Step 3: Double-Click the desired gateway

Step 4: Set the Display Name of the Gateway

Step 5: Verify the serial number of the Gateway

Step 6: Enter the Local IP Address of the Gateway (This can be found in the Allegion Engage Application while connected to the device).

Step 7: Choose the Service Container that will be communicating to this device.

Step 8: Save or Save & Close

#### 3.2 Assigning Readers to Gateways

An Allegion Gateway supports up to 10 locks in a 30' radius. Once imported, locks are linked to their gateways using Keep by Feenics Software.

Step 1: Select the Hardware Provisioning Tab
Step 2: Choose "Gateways"
Step 3: Double-Click the desired gateway
Step 4: Click "Assign Reader"
Step 5: Choose an available reader
Step 6: Save or Save & Close

### 4.0 CONFIGURING DOORS

The Engage solution is used for cases where doors are isolated to 1 or 2 cardholders, common in dorm or apartment settings. Due to this architecture doors must be configured individually, but can also share some common parameters by using Feenics' Configuration Templates.

#### 4.1 Reader Information

When configuring the reader settings capabilities vary between styles of locks (SC, NDE, LE), but will primarily contain information such as Types, display names, serial numbers, strike time, as well as card formats. Below is a table of definitions for all items found on the Reader Information page.

| Type:       LE         Display Name:       Le 1         Serial Number:       A0F10000001A0039         Normal Grant Access Time:       3         Extended Grant Access Time:       0         Door Held Time:       30         Reader Sensitivity:       Normal         Battery Fail Behaviour:       No Change         Log Invalid Access Attempts:       Imable Door Position Audits:         Imable Beeper:       Imable Beeper:         Ork Function Mode:       Store Beam                                                                                                    |                                       |      |
|----------------------------------------------------------------------------------------------------|---------------------------------------|------|
| ype:     LE       bisplay Name:     Le 1       erial Number:     A0F10000001A0039       lormal Grant Access Time:     3       axtended Grant Access Time:     0       boor Held Time:     30       eader Sensitivity:     Normal       attery Fail Behaviour:     No Change       og Invalid Access Attempts:     Image       nable Door Position Audits:     Image       ock Eugration Mode:     Stars Beage                                                                                                    |                                       |      |
| Isplay Name:       Le 1         erial Number:       A0F10000001A0039         ormal Grant Access Time:       3         attended Grant Access Time:       0         oor Held Time:       30         eader Sensitivity:       Normal         attery Fail Behaviour:       No Change         og Invalid Access Attempts:       Imable Door Position Audits:         able Beeper:       Imable Beaper                                                                                                    |                                       |      |
| erial Number:     A0F10000001A0039       formal Grant Access Time:     3       wtended Grant Access Time:     0       foor Held Time:     30       eader Sensitivity:     Normal       attery Fail Behaviour:     No Change       og Invalid Access Attempts:     Imable Door Position Audits:       mable Beeper:     Imable Second                                                                                                    |                                       |      |
| Jormal Grant Access Time:       3         axtended Grant Access Time:       0         Ooor Held Time:       30         Jeader Sensitivity:       Normal         Jeader Sensitivity:       Normal         Jeader Sensitivity:       No Change         og Invalid Access Attempts:       Imable Door Position Audits:         Imable Beeper:       Imable Second         Ook Eugetion Mode:       Stars Beage                                                                                                    |                                       |      |
| ixtended Grant Access Time:       0         Door Held Time:       30         Reader Sensitivity:       Normal         Rattery Fail Behaviour:       No Change         og Invalid Access Attempts:       Imable Door Position Audits:         inable Door Position Audits:       Imable Beeper:         inable Beeper:       Imable Stars Beam                                                                                                    |                                       |      |
| Door Held Time:     30       Leader Sensitivity:     Normal       attery Fail Behaviour:     No Change       og Invalid Access Attempts:     Image: State State Sta |                                       | <br> |
| Normal       Mattery Fail Behaviour:     No Change       og Invalid Access Attempts:     Image       nable Door Position Audits:     Image       nable Beeper:     Image       ock Eugetion Mode:     Stars Page                                                                                                    |                                       |      |
| No Change       og Invalid Access Attempts:       Inable Door Position Audits:       Inable Beeper:       Image:       Image:   <                                                                                                    |                                       |      |
| og Invalid Access Attempts: 🗹<br>nable Door Position Audits: 🗹<br>nable Beeper: 🗸                                                                                                    |                                       |      |
| nable Door Position Audits: 🗹<br>nable Beeper: 🔽                                                                                                    |                                       |      |
| nable Beeper:                                                                                                    |                                       |      |
| ack Eurotian Made: Stars Paam                                                                                                    |                                       |      |
| ock runction wode: Store Room                                                                                                    |                                       |      |
| 13.56 MHz Formats                                                                                                    |                                       |      |
| 14443 UID: 🔽 14443 M                                                                                                    | liFare: 🗸                             |      |
|                                                                                                    |                                       |      |
| 14443 MiFare Plus: 🗹 14443 N                                                                                                    | OC: 🔽                                 |      |
| 14443 MiFare Plus: ✓ 14443 M<br>15693 UID: ✓ iClass U                                                                                                    | OC: 🗹<br>D 40 bit CSN: 🗹              |      |
| 14443 MiFare Plus: ✓ 14443 M<br>15693 UID: ✓ iClass U<br>iClass Format: ✓                                                                                                    | OC:                                   |      |
| 14443 MiFare Plus: ✓     14443 M       15693 UID:     ✓       iClass Format:     ✓       125 kHz Formats                                                                                                    | OC: 🔽<br>D 40 bit CSN: 🗹              |      |
| 14443 MiFare Plus: ✓ 14443 M<br>15693 UID: ✓ iClass U<br>iClass Format: ✓<br>125 kHz Formats<br>GECASI: ✓ GE4001: ✓                                                                                                    | OC: ♥<br>D 40 bit CSN: ♥<br>GE4002: ♥ |      |

| Configuration Item          | Definition                                              |
|-----------------------------|---------------------------------------------------------|
| Туре                        | Displays the Type of Allegion Lock                      |
| Display Name                | The Friendly name of the Reader                         |
| Serial Number               | Unique Identifier of the Lockset                        |
| Normal Grant Access Time    | Strike Duration upon Access Granted                     |
| Extended Grant Access Time  | Extended Strike Duration if cardholder is configured as |
|                             | such.                                                   |
| Door Held Time              | Number of seconds until Door Held Open alarm is         |
|                             | triggered                                               |
| Reader Sensitivity          | Sets the reader range power                             |
| Battery Fail Behavior       | Fail Safe & Fail Secure options upon battery failure    |
| Log Invalid Access Attempts | Can be disabled to mask invalid attempts                |
| Enable Door Position Audits | Can be disabled to mask door position events            |

| Enable Beeper          | Can be disabled to mask audible beeper                |  |  |  |
|------------------------|-------------------------------------------------------|--|--|--|
| Lock Function Mode     | Allows Users to set lock function based on supported  |  |  |  |
|                        | modes.                                                |  |  |  |
| 13.56 MHz Card Formats | Available card formats for use with Engage Locksets,  |  |  |  |
|                        | consult credential manufacturer for more information. |  |  |  |
| 125 kHz Card Formats   | Available card formats for use with Engage Locksets,  |  |  |  |
|                        | consult credential manufacturer for more information. |  |  |  |

#### 4.2 Reader Status

The reader status page can be viewed to learn the last reported status of the locks. Below is a table of all available status items, different types of locks will support various information.

| Le 1 in Quality Assura  | nce       |                 |
|-------------------------|-----------|-----------------|
| Version:                | 01.06.65  | Update Firmware |
| Firmware Update Status: | Completed |                 |
| Battery Level:          | 05.34     |                 |
| Signal Quality:         | 900       |                 |
| Online:                 | V         |                 |
| Battery Low:            |           |                 |
| Critical Battery:       |           |                 |
| Door Open:              | V         |                 |
| Door Held Open:         |           |                 |
| Door Forced Open:       |           |                 |
| Deadbolt Extended:      |           |                 |
| Tampered:               |           |                 |
| Magnetic Tampered:      |           |                 |
| Nefresh                 |           |                 |

| Status Item            | Definition                                            |  |  |  |
|------------------------|-------------------------------------------------------|--|--|--|
| Version                | Displays the current Firmware Version                 |  |  |  |
| Firmware Update Status | Shows Update Status after a user has clicked "Update  |  |  |  |
|                        | Firmware"                                             |  |  |  |
| Battery Level          | Displays Battery Voltage (recommend 6V+ upon install) |  |  |  |
| Signal Quality         | Wireless Strength                                     |  |  |  |
| Online                 | Communication Status                                  |  |  |  |
| Battery Low            | Battery is Low (4.6V)                                 |  |  |  |
| Critical Battery       | Battery is Critically Low                             |  |  |  |
| Door Open              | Door Position                                         |  |  |  |
| Door Held Open         | Door Held State                                       |  |  |  |
| Door Forced Open       | Door Has been Forced Open                             |  |  |  |
| Deadbolt Extended      | Deadbolt position status                              |  |  |  |
| Tampered               | Tamper Status                                         |  |  |  |
| Magnetic Tamper        | Magnetic Tamper Status                                |  |  |  |
| Refresh                | Refresh button to query the locks for current status. |  |  |  |

#### 4.3 Reader Schedules

Each lock maintains its own set of schedules (up to 16) to be used for cardholder access. Supported locksets (LE & NDE) can also be configured for Unlock Schedules, note that unlock schedules for Engage are trigger events so you will need 2 unlock schedules to perform a daily unlock/secure configuration.

| <b>I</b> L | 🛛 Le 1 in Quality Assurance* 📃 🗖 🗴 |      |              |              |              |                |       |          |              |       |              |        |              |           |         |   |          |   |
|------------|------------------------------------|------|--------------|--------------|--------------|----------------|-------|----------|--------------|-------|--------------|--------|--------------|-----------|---------|---|----------|---|
|            | Add Schedule Duration              |      |              |              |              |                |       |          |              |       |              |        |              |           |         |   |          |   |
|            |                                    |      | Display Name | Sunday       | Monday       | Tuesday        | Wedne | esday T  | hursday      |       | Friday       |        | Saturday     | Star      | rt Time |   | End Time |   |
| 8          |                                    | ~    | Schedule 1   |              | V            | V              |       | V        | $\checkmark$ |       | $\checkmark$ |        |              | 7:00      | D AM    | - | 7:00 PM  | - |
| *          |                                    | ~    | Schedule 2   | V            |              |                |       |          |              |       |              |        | $\checkmark$ | 8:30      | MA (    | - | 5:00 PM  | - |
|            | Add Uplock Schedule                |      |              |              |              |                |       |          |              |       |              |        |              |           |         |   |          |   |
|            |                                    |      | Sunday       | Monday       | Tuesday      | Wednesda       | ау    | Thursday | F            | riday |              | Satur  | day          | Start Tir | me      |   | Action   |   |
| ×          |                                    | ~    |              | V            | V            | V              |       | V        |              | [     | V            |        |              | 8:30 AN   | Λ       | - | Unlock   | - |
| *          |                                    | ~    |              | $\checkmark$ | $\checkmark$ | V              |       | V        |              |       | V            |        |              | 5:00 PM   | 4       | - | Secure   | - |
|            | Reader Information                 |      |              |              |              |                |       |          |              |       |              |        |              |           |         |   |          |   |
| -          | Rea                                | ader | rinformation |              | schedules    | Holidays 000 A | ccess | Scamera  | 35           |       |              |        |              |           |         | _ |          |   |
| Tag        | gs                                 |      |              |              |              |                |       |          |              | Save  |              | Save & | & Close      | De        | elete   |   | Cancel   |   |

#### 4.4 Reader Holidays

LE & NDE locksets support holidays (up to 32) which behave like schedule overrides. Holidays can be given a start & end date along with the desired door behaviour, Secure or Unlock.

|   | Le 1 in Quality Assurance*                  |                               |     | _ 🗆 X               |
|---|---------------------------------------------|-------------------------------|-----|---------------------|
|   | Add Holiday Duration                        |                               |     |                     |
|   | Starting On 🔺                               | Ending On                     |     | Action              |
|   | 🔀 06/25/2018 12:00 AM 🔫                     | 06/25/2018 12:00 AM           | •   | Unlock 👻            |
| : | 💥 06/25/2018 12:00 AM 🔫                     | 06/25/2018 12:00 AM           | -   | Secure -            |
|   |                                             |                               |     |                     |
|   |                                             |                               |     |                     |
|   |                                             |                               |     |                     |
|   |                                             |                               |     |                     |
|   | Reader Information 🛛 🌍 Status 🛛 🚍 Schedules | 토 Holidays 🔐 Access 🗟 Cameras |     |                     |
| 1 | Tags                                        | Save Sav                      | e 8 | Close Delete Cancel |

#### 4.5 Reader Access

Each lockset has its own set of person access. Schlage control can maintain up to 2000 credentials while LE & NDE locks can maintain up to 5000. People can be given access on the reader configuration page (as shown below) or on their person.

| C | Le   | 1 in Quality Assurance*    |                                   | _ ¤ ×               |
|---|------|----------------------------|-----------------------------------|---------------------|
|   | 000  | Add Access                 |                                   |                     |
|   |      | 🚨 Person <sup>9</sup>      | Schedule 1                        | Schedule 2          |
|   | ×    | Butterworth, Mrs           | $\checkmark$                      |                     |
|   | ×    | Martin , Christina         |                                   | V                   |
|   |      |                            |                                   |                     |
|   |      |                            |                                   |                     |
|   |      |                            |                                   |                     |
|   |      |                            |                                   |                     |
|   |      |                            |                                   |                     |
|   |      |                            | <b>—</b> • • • • <b>—</b> • • • • |                     |
|   | R    | eader Information 🦷 🌍 Stat | us Schedules 🗾 Holiday            | 's Access 🏹 Cameras |
|   | Tags | Save                       | Save & Close                      | Delete Cancel       |

### **5.0 CONFIGURATION TEMPLATES**

Configuration Templates can be used to quickly load many locksets with the same schedules and/or holidays. This is especially useful when a group of locks share an unlock schedule or similar access timeframes. Please note that by applying a configuration template to a lock it will overwrite any existing schedules/holidays.

| k                                   | ☆           | - 🔒 🖺 🗐 🦙 🔒 🔓 =                                                   |            |                                        |            |                |                  |                    | Quality Assurance - Keep |
|-------------------------------------|-------------|-------------------------------------------------------------------|------------|----------------------------------------|------------|----------------|------------------|--------------------|--------------------------|
|                                     | ∎ -         | Access Control Access Configu                                     | rati       | ion General Configuratio               | n Hardware | Provisioning   | Video Management | Visitor Management |                          |
| Ca<br>Forr                          | ard<br>mats | Schedules Holidays Access Elevator<br>Levels Access Configuration | Ass<br>In  | Area Configuration<br>signments Engage |            |                |                  |                    |                          |
| Type   Global Search  Global Search |             |                                                                   |            |                                        |            |                |                  |                    |                          |
| Reader Config in Quality Assurance  |             |                                                                   |            |                                        |            |                |                  |                    |                          |
| Display Name:<br>Reader Config      |             |                                                                   |            |                                        |            |                |                  |                    |                          |
|                                     |             | Reader                                                            |            | Schedule Durations                     |            | Unlock Schedul | es               | Holidays           |                          |
|                                     | ×           | 1185C                                                             | •          | 2                                      |            | 0              |                  | 0                  |                          |
|                                     | ×           | 7156                                                              | *          | 2                                      |            | 0              |                  | 0                  |                          |
|                                     | ×           | Le 1                                                              | •          | 16                                     |            | 16             |                  | 0                  |                          |
|                                     | ×           | Le 2                                                              | -          | 2                                      |            | 2              |                  | 0                  |                          |
|                                     | ×           | Le 3                                                              | •          | 2                                      |            | 2              |                  | 0                  |                          |
|                                     | Ter         | mplate Information Schedules                                      | <b>.</b> F | Holidays                               |            |                | Save Save & C    | Delete             | Cancel                   |